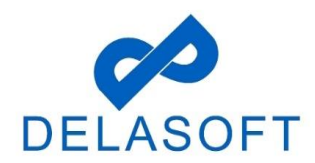

## **OWNERS/INSTALLER SIGN IN**

Step 1: Please go to <u>https://oacs.dot.wi.gov/#/</u>

**Step 2:** Click on 'Owner/Installer Sign In' button from the main landing page.

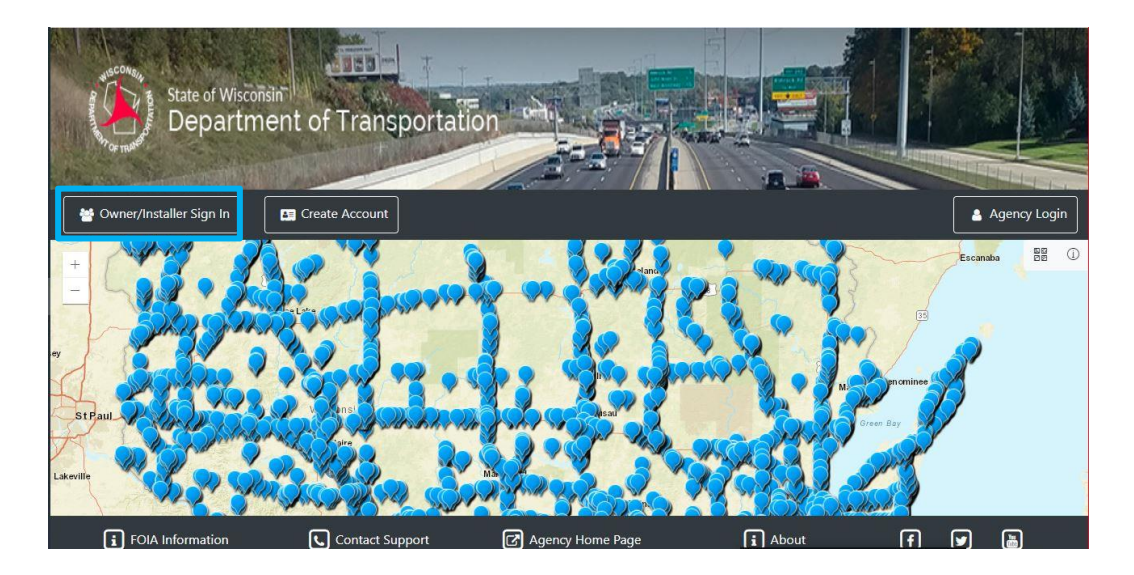

**Step 3**: A popup window displays prompting the user to enter their 'Username', then click the 'Next' button.

| Owner/Installer Sign In | × |
|-------------------------|---|
|                         |   |
| Username                |   |
| Forgot your Username?   |   |

**Step 4:** Enter password and click on 'Sign In' button (If you forget your password click on 'Forgot your Password?'' below the "Sign In' button).

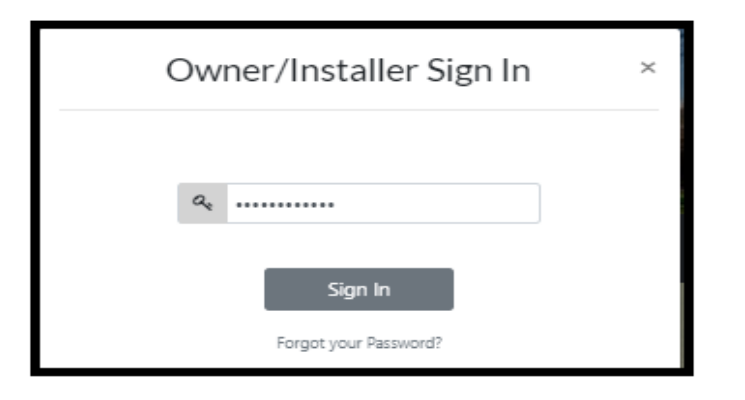

• NOTE: A 'Sign In' message will be displayed. Click on OK button.

| Sign In                                                                                                    | × |  |  |  |
|----------------------------------------------------------------------------------------------------|---|--|--|--|
| The system has detected that you are using an unknown device<br>to sign in. An email has been sent to your email address with a<br>pin code please use this pin code to login on the next screen. |   |  |  |  |
| Ok                                                                                                    |   |  |  |  |

**Note**: If the user is newly created and trying to login for the 1st time or if the user logins from new IP Address then the above screen will display.

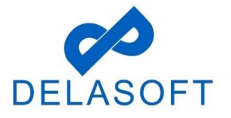

**Step 5:** Enter Pin Code that was received via email. It may take a few minutes to receive your Pin Code. If you do not receive a Pin Code click on resend pin code.

Step 6: Enter Password and click on 'Sign In' button.

| Sign In               | × |
|-----------------------|---|
| Pin Code              |   |
| Password              |   |
| Sign In               |   |
| Forgot your Password? |   |
| Resend pin code       |   |

Step 7: The user will be OACS Dashboard (our system Home page).

| Dashboard                         |                                    |                       |                            | 🔘 testuserexternal31 🝷   🏠 🕯 |     |
|-----------------------------------|------------------------------------|-----------------------|----------------------------|------------------------------|-----|
| Quick Links - Outdoor Advertising | Notifications 💿 Unread/Read 🔍 Dis  | smissed Search Mark R | tead Mark Unread Dismiss 💠 | Statistics Year: 2020 🕶      |     |
|                                   | Type Type Notificatio              | on                    | T Received On T            | Total Applications: 0        | ~   |
| New Application                   |                                    |                       |                            | No records                   | : 0 |
|                                   |                                    |                       |                            | Total Permits: 0             | ~   |
|                                   |                                    |                       |                            | No records                   | : 0 |
|                                   |                                    |                       |                            | Total Violations: 0          | ~   |
|                                   |                                    |                       |                            | No records                   | : 0 |
|                                   |                                    |                       |                            |                              |     |
|                                   |                                    |                       |                            |                              |     |
|                                   | H <b>4 0 <sup>0</sup> ⊳</b> H 20 ▼ |                       | No items to display 🗴      |                              |     |
| Outdoor Applica                   | tions                              | Outdoor Permits       |                            | ROW Permits                  |     |
|                                   |                                    |                       |                            |                              |     |
|                                   | N/A : 0                            | 00                    | N/A : 0                    | 00                           |     |
|                                   | N/A : 0                            | 00                    | N/A : 0                    | 00                           |     |

If you have any questions or run into any issues with this process, please contact OACS Customer Support at OutdoorAdvertising@dot.wi.gov or call the Support Line at **608-266-8287**.

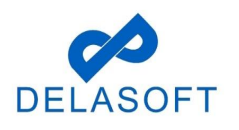